## Tüm Dosyaların Kopyalanması

Bu birim üzerinde kaydedilen tüm videolar ya da hareketsiz görüntüler kopyalanacaktır.

Ayrıca sadece hiç kopyalanmamış videoları ya da hareketsiz görüntüleri de seçebilir ve kopyalayabilirsiniz.

7 Video ya da hareketsiz görüntü modunu seçin.

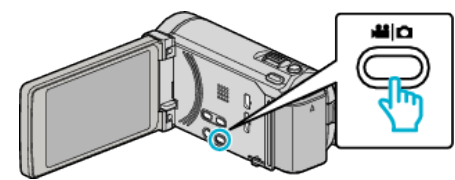

2 "TÜMÜNDEN OLUŞTUR, (video) ya da "TÜMÜNÜ KAYDET, (hareketsiz görüntü) üzerine dokunun.

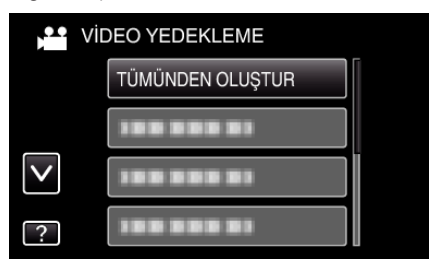

3 Kopyalanacak ortamın üzerine dokunun.

| TÜMÜNDEN OLUŞTUR          |         |  |
|---------------------------|---------|--|
| YEDEKLENECEK ORTAMI SEÇİN |         |  |
|                           |         |  |
|                           |         |  |
| DAHİLİ HAFIZA             | SD KART |  |
| ?                         |         |  |

4 İstenen yöntem üzerine dokunun.

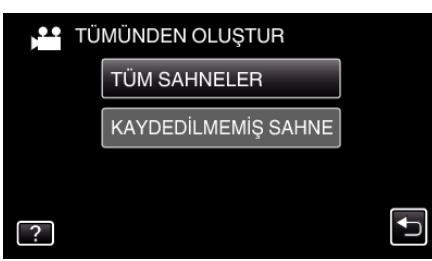

 "TÜM SAHNELER, (video)/"TÜM GÖRÜNTÜLER, (hareketsiz görüntü):

Tüm videolar ya da hareketsiz görüntüler bu birime kopyalanır.

• "KAYDEDİLMEMİŞ SAHNE,, (video)/"KAYDEDİLMEYEN GRTLR, (hareketsiz görüntü):

Daha önce kopyalanmamış olan videolar ya da hareketsiz görüntüler, otomatik olarak seçilip kopyalanır.

5 "YÜRÜT,, üzerine dokunun.

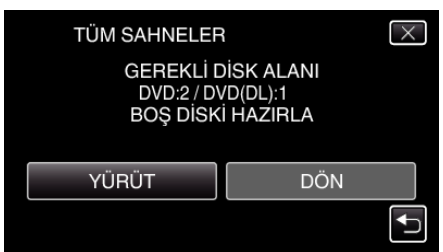

- Dosyaları kopyalamak için gerekli disk sayısı görüntülenir. Diskleri uygun şekilde hazırlayın.
- 6 "EVET, ya da "HAYIR, üzerine dokunun. (sadece 🛍 modu)

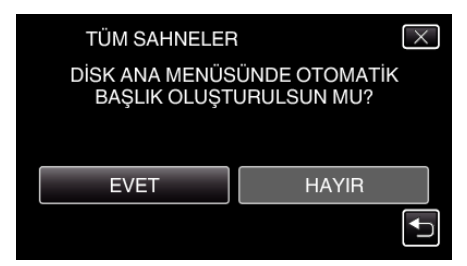

- "EVET, seçildiğinde, benzer kayıt tarihli videolar, gruplar halinde görüntülenirler.
- "HAYIR,, seçildiğinde, videolar, kayıt tarihlerine göre görüntülenirler.
- 7 "YÜRÜT,, üzerine dokunun.

| TÜM SAHNELER                    | $\times$ |  |
|---------------------------------|----------|--|
| KALAN SÜRE<br>DVD 2<br>DVD(DL)1 |          |  |
| YÜRÜT DUR                       |          |  |
|                                 |          |  |

- "SONRAKİ DİSKİ TAK,, ibaresi belirdiğinde, diski değiştirin.
- 8 Kopyalamadan sonra, "TAMAM,, üzerine dokunun.

| TÜM SAHNELER |  |
|--------------|--|
| TAMAMLANDI   |  |
|              |  |
| ТАМАМ        |  |
|              |  |
|              |  |

9 Bu birimi kapatmak için d düğmesine 2 saniye ya da daha uzun süreyle basıp basılı tutun ve USB kablosunun bağlantısını kesin.

## UYARI :

- Kopyalama işlemi tamamlanana kadar güç kaynağını kapatmayın ya da USB kablosunu çıkarmayın.
- Yeniden oynatma esnasında dizin ekranı üzerinde olmayan dosyalar kopyalanamaz.

## NOT :

 Oluşturulan diski kontrol etmek için, ""Bir Harici Blu-ray Sürücü ile Yeniden Oynatma" (🖙 sayfa. 0 ), ya bakın.